## How do I sign up for a swim meet?

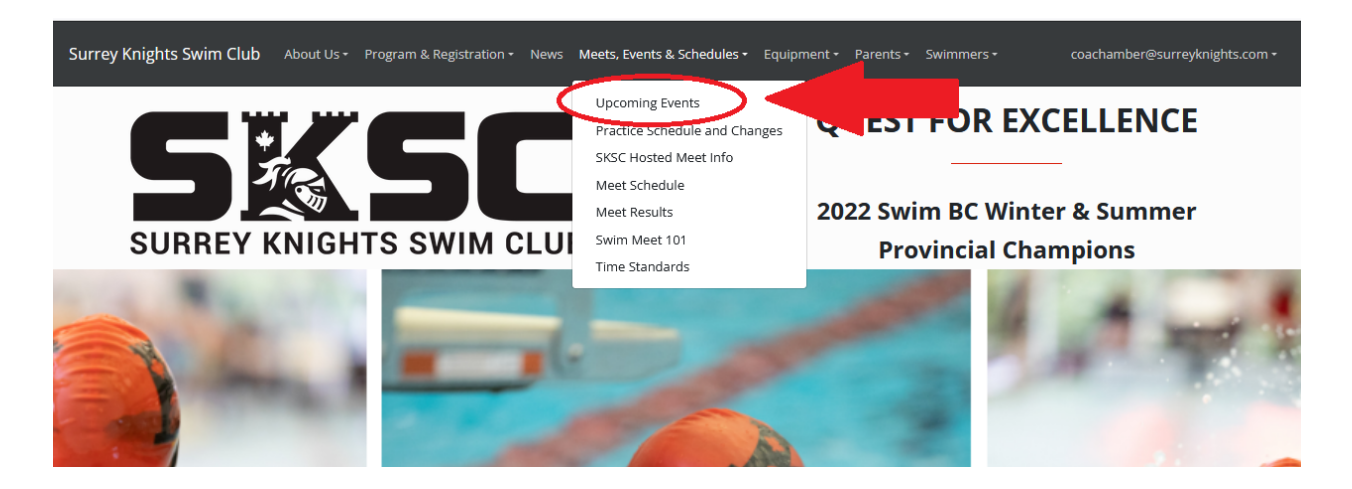

Click on Meets, Events & Schedules in the top bar, then Upcoming Events.

You will be brought to a page with all the upcoming swim meets that should look like this:

| Home / Events            |                  |                                       |      |                  |
|--------------------------|------------------|---------------------------------------|------|------------------|
| Events                   |                  |                                       |      | 🕲 Past even      |
| T Category All categorie | All Member Event | Competitive Program Development Progr | am   |                  |
| $\frown$                 | SEP              | Team Aquatic Supplies Night           |      |                  |
|                          | Wod 21           | Guildford Recreation Centre           |      |                  |
|                          |                  |                                       | Ngit |                  |
|                          | ост              | Spartans Start Up                     |      | Accept / Decline |
|                          | Sat 1            | Chilliwack Landing Leisure Centre     |      |                  |

You can filter by event category to either reach an event for all members, or narrow down to your program stream.

Beside the meet you would like to declare for and click Accept/Decline. This will bring you to the following page:

| Surrey Knights Swim Club                   | About Us 👻 P     | Program & Registration +  | News                                                  | Meets, Events & Schedules •                   | Equipment + | Parents • | Swimmers + | sksccoaches@surreyknights.com |
|--------------------------------------------|------------------|---------------------------|-------------------------------------------------------|-----------------------------------------------|-------------|-----------|------------|-------------------------------|
| Home / Events / Sparta                     | ans Start Up /   | Declaration               |                                                       |                                               |             |           |            |                               |
| Declaration<br>Spartans Start              | u<br>Up          |                           |                                                       |                                               |             |           |            |                               |
| Instructions<br>If you have any entry rest | trictions, pleas | e make sure to note spec  | ifically ar                                           | nd clearly.                                   |             |           |            |                               |
| Competitive Testerson                      |                  | Deci<br>© U<br>Deci<br>Ca | laration<br>Indeclare<br>laration r<br>annot att<br>2 | ed Accepted Declin<br>notes<br>tend Saturday. | <b>1</b>    |           |            |                               |
| Submit Cancel                              |                  |                           |                                                       |                                               |             |           |            |                               |

Then you will choose your declaration (Accepted or Declined) Fill in any notes that may be required and click Submit.

You will then receive a confirmation email. A declaration can be changed at any time prior to the Registration Deadline.

It is highly recommended that every swimmer should declare Accepted or Declined for every meet they are eligible to participate in. In case you forget one time, if you always put an answer, coaches know to follow up with you.